# **GV-IP kamera TBL8810**

## Inteligentní analýzy

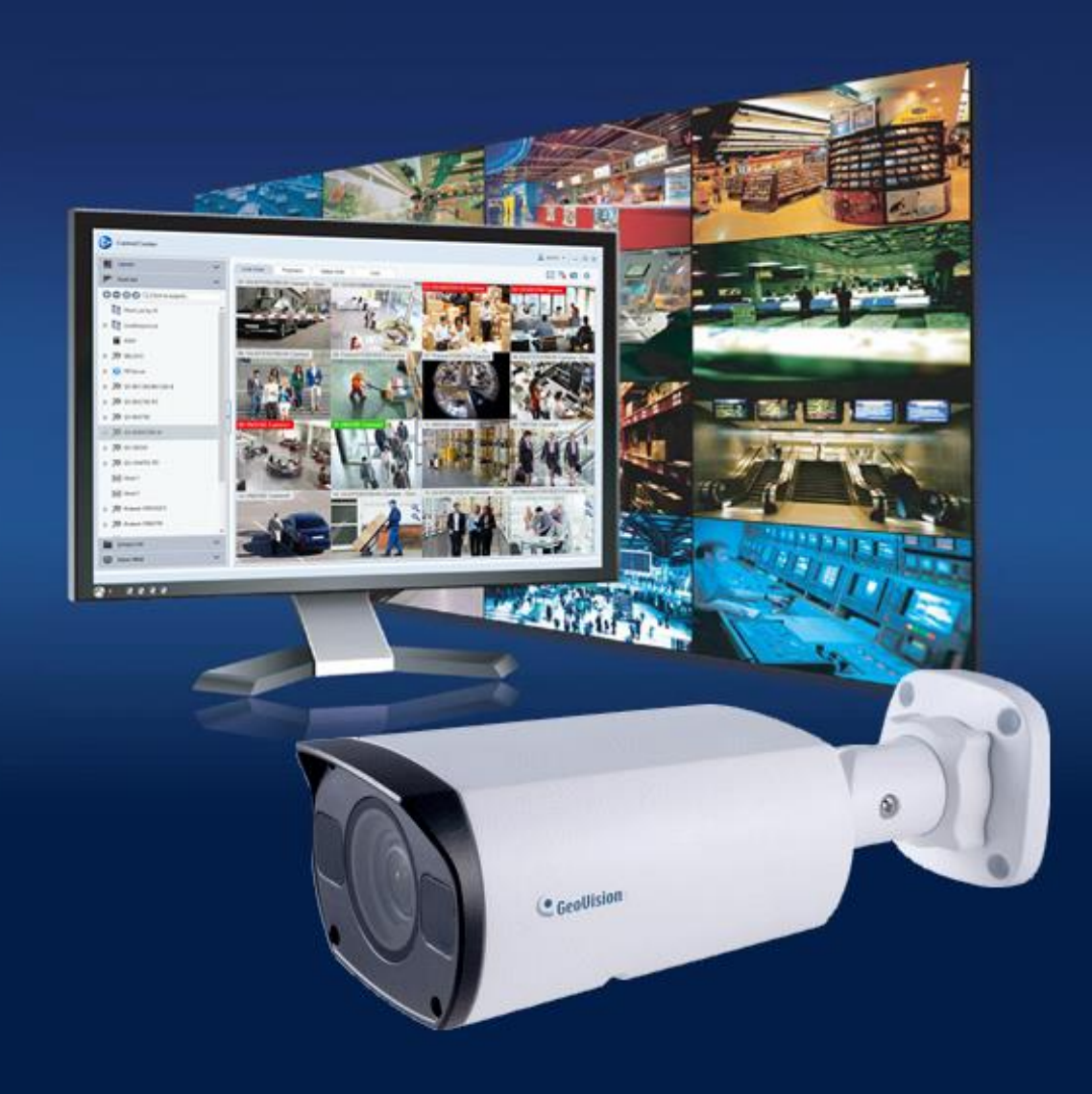

### **GeoUision**

#### Obsah

| 1.1  | Pop  | bis kamery                            | . 2 |
|------|------|---------------------------------------|-----|
| 1.2  | Inte | grace s Geovision Management Software | . 3 |
| 1.3  | IP k | amera a Al analýzy                    | . 4 |
| 1.3. | 1    | Překročení čáry                       | . 5 |
| 1.3. | 2    | Vniknutí do prostoru                  | . 6 |
| 1.3. | 3    | Vstup do prostoru / Opuštění prostoru | . 7 |
| 1.3. | 4    | Detekce obličeje                      | . 8 |
| 1.3. | 5    | Počítání pohybu osob                  | . 9 |
| 1.3. | 6    | Sledování hustoty davu                | 10  |

#### 1.1 Popis kamery

Venkovní IP kamera v Bullet provedení s motorickým, varifokálním objektivem je vybavena IR-cut filtrem a inteligentním IR přísvitem až do 50m. Pro dosažení lepšího kompresního poměru při zachování vysoké kvality obrazu a snížené šířky pásma disponuje kamera kodekem H.265. Napájení kamery pomocí PoE nebo 12VDC. Antivandal provedení IK10 a krytí IP67.

Kamera dále disponuje technologií AI, podporuje algoritmy Deep learning (hluboké učení), rozlišuje lidi nebo vozidla od ostatních pohybujících se objektů.

Spolu s Geovision Video Management Software (GV-VMS) verze 18 podporuje inteligentní prvotřídní ochranu, upozornění v reálném čase, přehrávání událostí a další.

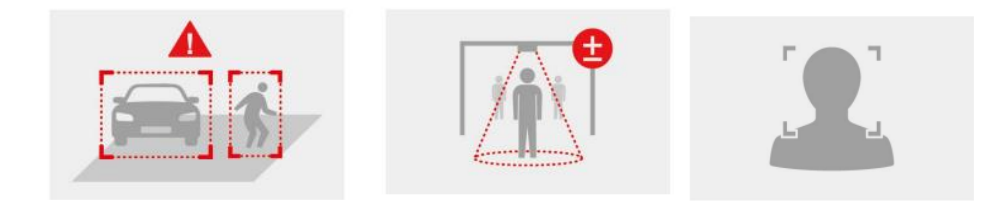

#### Al analýzy k dispozici:

Detekce lidí / vozidel. Překročení čáry. Vniknutí do prostoru. Vstup nebo opuštění prostoru. Detekce obličeje. Počítání osob a sledování hustoty davu.

**GeoUision** 

#### 1.2 Integrace s Geovision Management Software

V kombinaci s GV-VMS verze 18 lze analýzy z kamery integrovat do kamerového softwaru Geovision a celý systém tak dostane zcela jiný rozměr.

Al analýzy jsou extra vyhodnoceny, dají se zobrazit v živém pohledu, kde vyskakují formou jednotlivých, jednoduchých indexů se stručným popisem události, datumem, časem a názvem kamery, ze které byla detekce provedena.

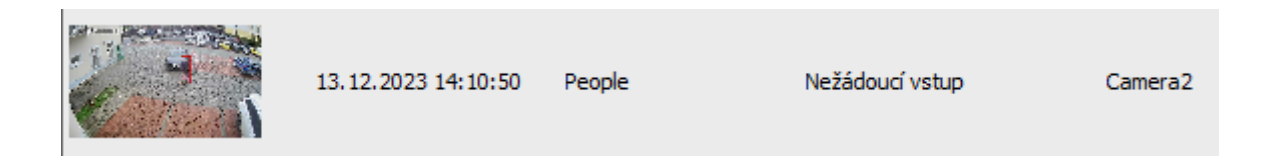

Případně lze nastavit různé integrace a výstupy. Na základě vyhodnocení analýzy je možné:

- zobrazit vizuální poplach
- vyvolat z alarm
- poslat E-mail
- sepnout kontakt

(**další návaznosti pomocí sepnutého kontaktu** - notifikace přidružených kamer, otočení PTZ kamery, integrace se zabezpečovacím nebo vizualizačním systémem atd....)

Jednotlivé Al události je samozřejmě možné i vyhledat v záznamu pomocí jednoduchého filtru na časové ose.

| :00<br>           | , , ,  10 , |   | 20    | 30     |    |  |
|-------------------|-------------|---|-------|--------|----|--|
|                   |             |   |       |        |    |  |
| imeline           |             | _ | ×     |        |    |  |
|                   |             |   |       |        |    |  |
| Typ události      |             |   | ~     |        |    |  |
| 🗌 📃 Nikdy nepřep  | isovat      |   |       |        |    |  |
| Soubory Sync      | IP kamer    |   |       |        |    |  |
| Nežádoucí vs      | tup         |   |       |        |    |  |
| Loitering         |             |   |       |        |    |  |
| Pohyb vozide      | a osob      |   |       |        |    |  |
| Detekce davu      | Ι           |   |       |        |    |  |
| Cross Line        |             |   |       |        |    |  |
| Leave Area        |             |   |       |        |    |  |
| Enter Area        |             |   |       |        |    |  |
| Flame Detect      | ion         |   | ~ I I |        |    |  |
| IMI Rrd Party Eva | hte         |   |       |        |    |  |
|                   |             |   |       |        |    |  |
|                   |             |   |       |        |    |  |
| 0                 | 10          |   | 20    | <br>30 | 40 |  |
|                   |             |   |       |        |    |  |
|                   |             |   |       |        |    |  |

#### 1.3 IP kamera a Al analýzy

IP kamera také umožňuje přímé odesílání výstrah AI na FTP a/nebo e-mailovou adresu (adresy) s možností časového plánovače.

Seznam inteligentních analýz:

Překročení čáry, vstup do prostoru, opuštění prostoru, vniknutí do prostoru, detekce obličeje, počítání pohybu osob, sledování hustoty davu.

Analýzy jsou rozděleny do třech skupin. Současně lze v kameře využívat pouze analýzy z jedné skupiny. To znamená, že když v kameře povolíte Detekci obličeje, která je ve druhé skupině, nemůžete už využívat Vniknutí do prostoru z první skupiny.

- 1. Skupina Překročení čáry, vstup do prostoru, opuštění prostoru, vniknutí do prostoru
- 2. Skupina Detekce obličeje
- 3. Skupina Počítání pohybu osob, sledování hustoty davu.

#### 1.3.1 Překročení čáry

Detekce překročení čáry vyhodnotí alarm, když objekt překročí přímku definovaným směrem. Lze přidat až 4 detekční linie. Ujistěte se, že se přímky NEKŘĺŽĺ, protože by to mohlo ovlivnit detekci.

Možnosti nastavení a upřesnění detekce:

```
Na výběr jsou 3 směry detekce: A \le B nebo A \rightarrow B anebo B \rightarrow A
```

Typ objektu: **Motorové vozidlo** (automobil, nákladní vozidlo nebo autobus) / **Nemotorové vozidlo** (kolo, motocykl) / Člověk

#### Nastavením citlivosti a velikostí objektu.

| Citlivost     |            | 0      | 50           |
|---------------|------------|--------|--------------|
|               |            |        |              |
| Typ filtru    | Motorové v | ozidlo | $\checkmark$ |
| Max. velikost | 3839       | X 2159 |              |
| Min. velikost | 40         | X 40   |              |

#### 1.3.2 Vniknutí do prostoru

Poplach je spuštěn, když objekt vstoupí do nastavené detekční oblasti. Lze přidat až 4 detekční oblasti. Ujistěte se, že se oblasti NEPŘEKRÝVAJÍ, protože by to mohlo ovlivnit detekci.

Možnosti nastavení a upřesnění detekce:

**Časový limit**: minimální doba, po kterou může objekt zůstat v zóně, aniž by došlo k spuštění poplachu.

| Časový limit(y) | $\odot$ | 1 |
|-----------------|---------|---|
|-----------------|---------|---|

Typ objektu: **Motorové vozidlo** (automobil, nákladní vozidlo nebo autobus) / **Nemotorové vozidlo** (kolo, motocykl) / Člověk

Citlivost detekce a velikost objektu.

| Citlivost     |          |         | <b>5</b> 0 |
|---------------|----------|---------|------------|
| Typ filtru    | Motorové | vozidlo | ~          |
| Max. velikost | 3839     | X 2159  |            |
| Min. velikost | 40       | X 40    |            |

#### 1.3.3 Vstup do prostoru / Opuštění prostoru

Poplach je spuštěn, když osoba nebo vozidlo vstoupí nebo opustí hranici detekční oblasti. Lze přidat až 4 detekční oblasti. Ujistěte se, že se oblasti NEPŘEKRÝVAJÍ, protože by to mohlo ovlivnit detekci.

Možnosti nastavení a upřesnění detekce:

Typ objektu: **Motorové vozidlo** (automobil, nákladní vozidlo nebo autobus) / **Nemotorové vozidlo** (kolo, motocykl) / Člověk

#### Citlivost detekce a velikost objektu.

| Citlivost     |             |        | 50           |
|---------------|-------------|--------|--------------|
|               |             |        |              |
| Typ filtru    | Motorové ve | ozidlo | $\checkmark$ |
| Max. velikost | 3839        | X 2159 |              |
| Min. velikost | 40          | X 40   |              |

#### 1.3.4 Detekce obličeje

Detekce a zachycení obličej(ů) v definované oblasti. Kamera umí detekovaný(é) obličej(e) odeslat na FTP, pro případné systémové využití této detekce je potřeba systém doplnit o patřičný software a kamery s funkcí rozpoznávání obličeje (Kamery FR, software GV-AI FR atd...)

Možnosti nastavení a upřesnění detekce:

**Oblast snímku**: Zvolte, zdali detekce bude probíhat z celého záběru kamery nebo jen ve vybrané oblasti.

**Citlivost**: Výchozí hodnota je 50. Pokud hodnotu zvýšíte, zvýší se i míra detekce obličeje(ů), ale zároveň se tím zvýší i nepřesnost detekce a naopak.

**Další nastavení**: jako je vzdálenost zornic (doporučeno min ½ z obličeje na pixel), detekce statického objektu aj.

Tato analýza je natolik specifická a obsáhlá, že pokud se rozhodnete o její využívání je vhodné to nejdříve konzultovat s firmou, která systém Geovision dodala.

#### 1.3.5 Počítání pohybu osob

Počítání pohybu osob, které do oblasti vstoupí nebo ji opustí. Nastavení jedné zóny – pomocí přímky.

Možnosti nastavení a upřesnění detekce:

| Směr počítání: | A -> | B nebo | B -> A |
|----------------|------|--------|--------|
|----------------|------|--------|--------|

Typ počítání – lze vybrat mezi třemi typy: Celkem / Vstoupilo osob / Odešlo osob

Reset počítání

Alarm počtu přítomných osob:

| -Alarm počtu přítomných osob |          |  |  |  |
|------------------------------|----------|--|--|--|
| marin poeta pritoinityen oso | <b>,</b> |  |  |  |
| Méně závažný ala             | ≥60      |  |  |  |
| 🗌 Závažný alarm              | ≥120     |  |  |  |
| 🗌 Kritický alarm             | ≥180     |  |  |  |

Online výsledek počítání osob lze pomocí funkce OSD zobrazovat přímo v obrázku kamery.

Případně lze řešit systémově pomocí GV-VMS a GV-Web Report. V jednom systému tak můžete počítat z více kamer, zobrazovat a exportovat výsledky počítání za vybrané období, případně nastavit různé skupiny kamer, kde se budou výsledky počítání automaticky slučovat. Např. pokud máte do objektu více vchodů a chcete vidět celkový stav příchozích / odchozích osob a osob, které jsou stále v objektu.

#### 1.3.6 Sledování hustoty davu

Poplach je spuštěn, když počet lidí v definované oblasti překročí nastavený práh alarmu.

| Alarm hustoty davu  |     |  |  |  |
|---------------------|-----|--|--|--|
| ☑ Méně závažný ala… | ≥20 |  |  |  |
| ✓ Závažný alarm     | ≥24 |  |  |  |
| ✓ Kritický alarm    | ≥30 |  |  |  |